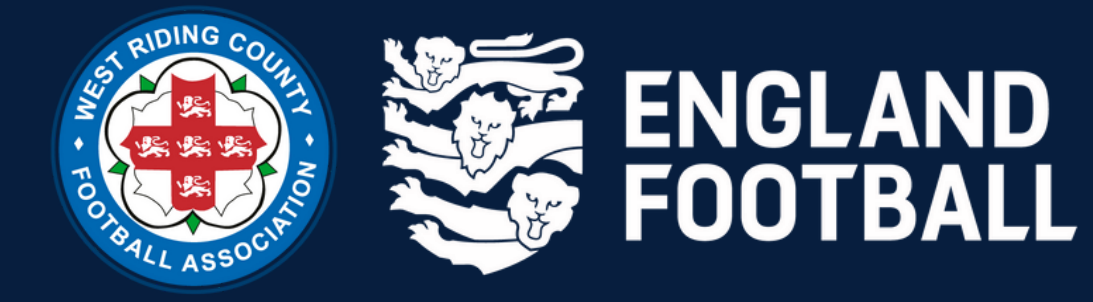

## **ADDING SUSPENSION MATCHES** When a player is suspended - It is the responsibility of the club to add fixtures

onto the Whole Game System.

## **STEP 1** LOG INTO THE WHOLE GAME SYSYEM

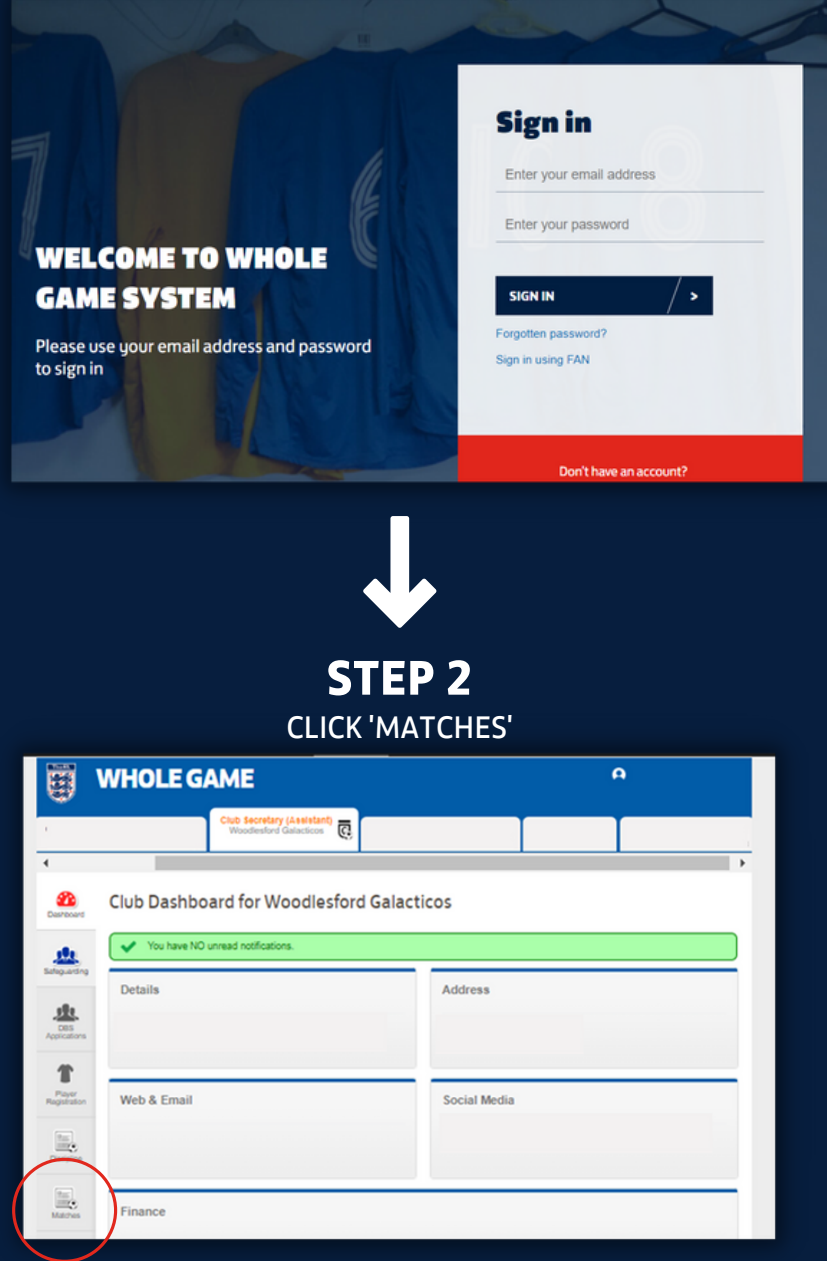

## **OPTION 1** CLICK 'USE AS SUSPENSION MATCH' TO THE FIXTURE THE PLAYER MISSED

|                                     | WHOLE GAME                                                                                                    |                                                      |  |  | A           |
|-------------------------------------|----------------------------------------------------------------------------------------------------|------------------------------------------------------|--|--|-------------|
|                                     |                                                                                                    | Club Secretary (Assistant)<br>Woodlesford Galacticos |  |  |             |
| 4                                   |                                                                                                    |                                                      |  |  | •           |
| 200 Dashboard                       |                                                                                                    |                                                      |  |  | + New Match |
|                                     | 2022-2023 ¥ All                                                                                                    | Teamo 🐨 All Matcheo 🐨                                |  |  |             |
| Safeguarding<br>DES<br>Applications | League: West Riding County FA Veterans League Harts Team :     wwwy Team : Woodleafor Galacticos Veterans Summer Date : 18/07/2022 Uteran exercised metric |                                                      |  |  |             |
| Player<br>Registration              |                                                                                                    |                                                      |  |  |             |
| Discipline                          |                                                                                                    |                                                      |  |  |             |
| Matches                             |                                                                                                    |                                                      |  |  |             |

THE SYSTEM WILL ASSIGN THE FIXTURE TO YOUR SUSPENDED PLAYER (PROVIDING THE FIXTURE IS APPLICABLE)

北

## **OPTION 2 CLICK 'NEW MATCH'**

0

WHOLE GAME

League: West Riding County FA Veterans League Home Tean Away Team : Woodlesford Galacticos Veterans Summe Date: 18/07/2022

ENTER THE DETAILS OF THE FIXTURE -THEN CLICK 'CREATE'

THE SYSTEM WILL ASSIGN THE FIXTURE TO YOUR SUSPENDED PLAYER (PROVIDING THE FIXTURE IS **APPLICABLE**)